# Creo+® クイック リファレンス カード

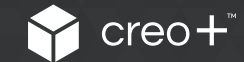

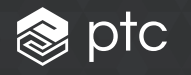

### 目次

| ユーザーインタフェース2                   |
|--------------------------------|
| ツリーコンポーネント3                    |
| リアルタイムコラボレーション4                |
| ファイルメニュー5                      |
| UI カスタマイズ                      |
| キーボードショートカット7                  |
| 選択およびマウス制御8                    |
| コマンドロケータ10                     |
| 共通のダッシュボード制御11                 |
| モデルの回転12                       |
| モデルの外観13                       |
| 高度な選択:<br>チェーンおよびサーフェスセットの作成15 |
| 高度な選択:<br>ジオメトリのサーチツール18       |

ユーザーインタフェース

Creo+ クイック リファレンス カード

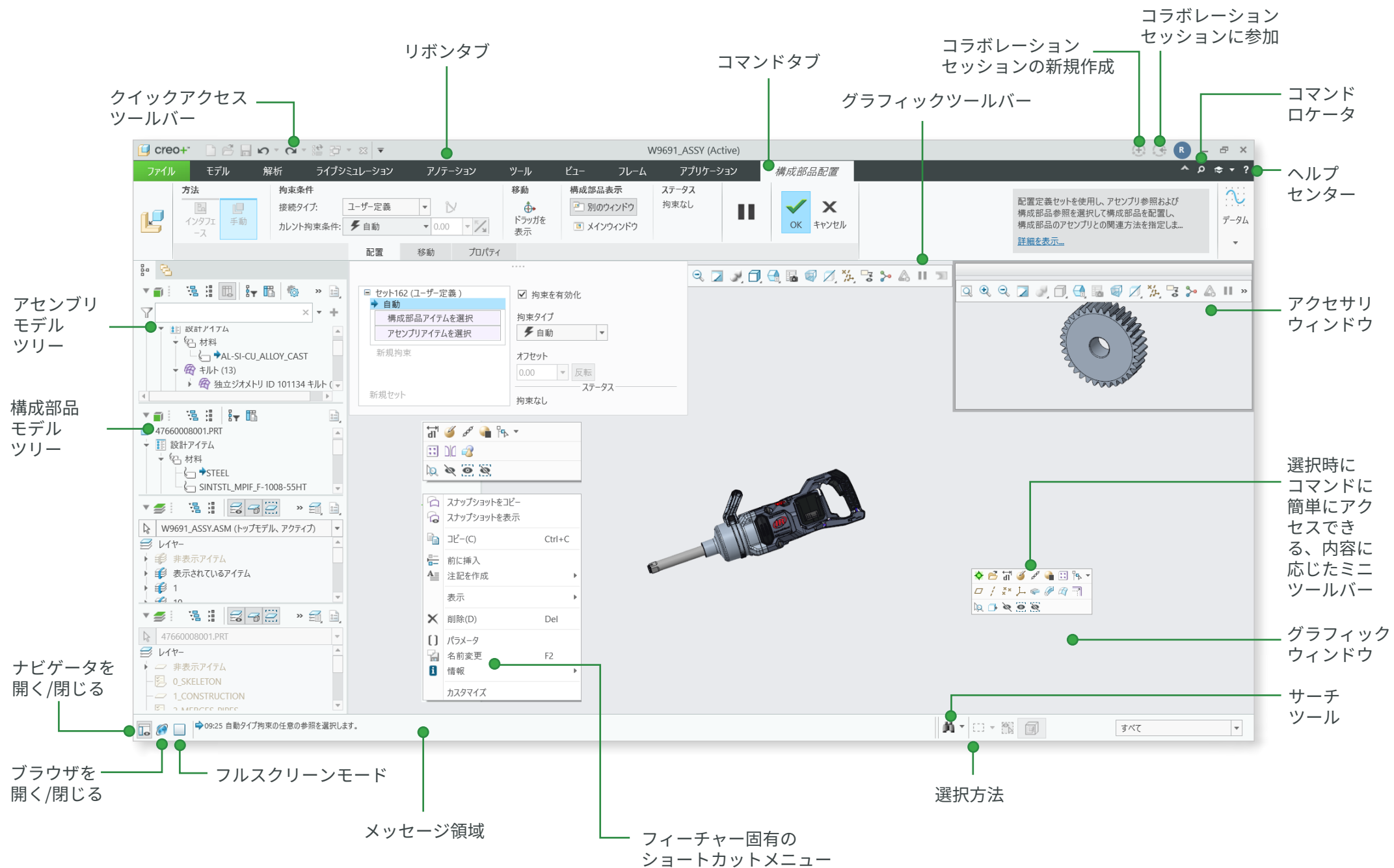

### ツリーコンポーネント

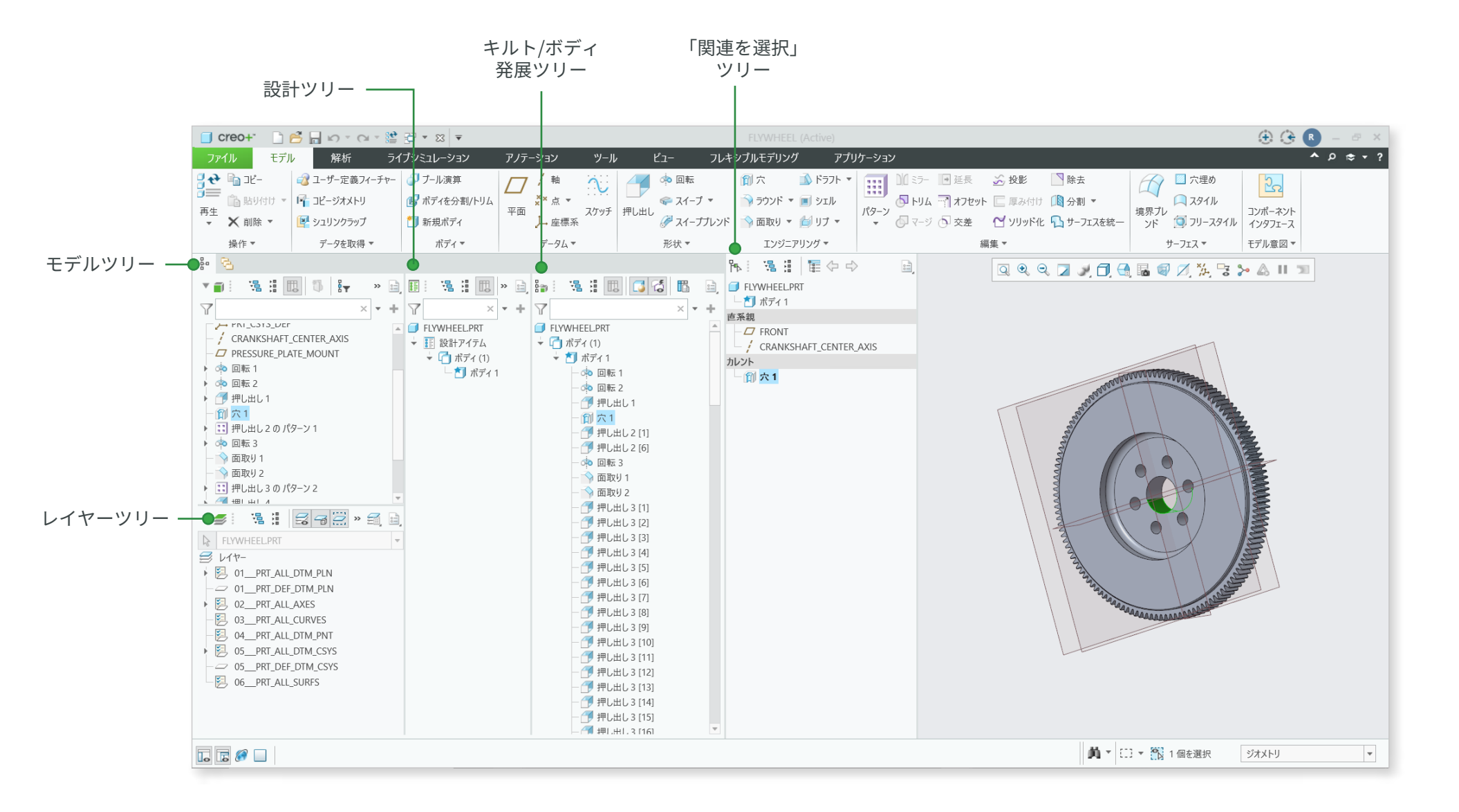

### リアルタイムコラボレーション

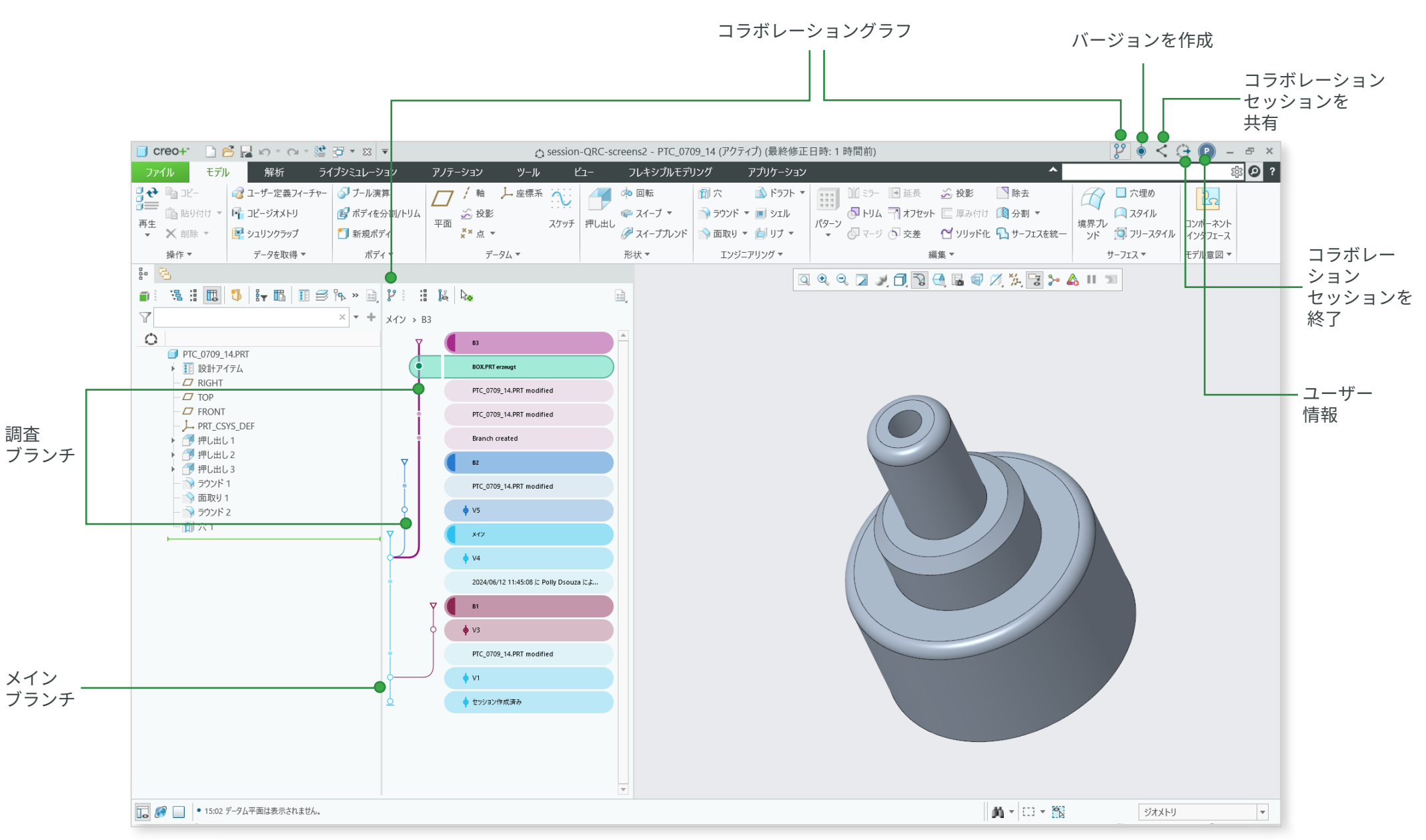

# 「ファイル」メニュー

| 🛄 creo+* 📄 🚰 🔚                                               | ю · (                 | ar 😤 🗗 ▼ 🛛 🔻                                                                                                    |                                                                                                    | Creo+ オプション                                                                                       | グローバ ×:                                                                                    | 念 🕗 🗙   |
|--------------------------------------------------------------|-----------------------|----------------------------------------------------------------------------------------------------|----------------------------------------------------------------------------------------------------|---------------------------------------------------------------------------------------------------|--------------------------------------------------------------------------------------------|---------|
| ファイル モデル                                                     | 解析                    | ライプシミュレーション アノテーション マネキン                                                                                                   | お気に入り                                                                                                    | エンティティの表示方法を変更します。<br>□」 アセノノリモートでの隠縁の止難な际去                                                       | ▼ システム外観                                                                                   | A .     |
| 新規(N)                                                        |                       | オプション                                                                                                    | ▼ 外観                                                                                                    | データム表示設定                                                                                          |                                                                                            |         |
| <b>戸</b> 開く(O)                                               |                       | オブション<br>Creo+のオブションとコンフィギュレーションを確認および設定します。                                                                               | システム外観<br>モデル表示<br>エンティティ表示                                                                                           | □ データム平面を表示<br>☑ シェードデータム平面を表示                                                                    | ・ エンフィリィ表示 ・ グローバル背景 ・ グローバル背景 ・ クローバル背景 ・ ・ ・ ・ ・ ・ ・ ・ ・ ・ ・ ・ ・ ・ ・ ・ ・ ・ ・             |         |
| (余存(S)<br>4前を付けて保存(A)<br>の別(P)<br>(○)<br>ファイルを管理(F)<br>準備(R) | <ul> <li>A</li> </ul> | UIカスタマイズを管理します(リセット、インボートまたはエクスポート)。<br>フローティングライセンス(L)<br>フローティングライセンス設定を編集します。<br>マップキー設定(M)<br>マップキーを作成、編集、保存、および実行します。 | <ul> <li>✓ グローバル<br/>環境<br/>選択<br/>通知センター<br/>データ交換<br/>更新制御</li> <li>▼ コア<br/>スグッチャー<br/>ッートメタル<br/>アセンブリ</li> </ul> | <ul> <li></li></ul>                                                                               | <ul> <li>▼ リボン<br/>グローバルクリアランス<br/>グローバル干渉<br/>グローバル干渉</li> <li>▼ クイックアクセスツールパー</li> </ul> | •       |
| 送信(S)<br>セッションを管理(M)                                         | •                     |                                                                                                    | 詳細<br>▶ アプリケーション                                                                                                    | <ul> <li>☑ 座標系の9万を表示</li> <li>☑ イメージを表示</li> </ul>                                                |                                                                                            |         |
| לעור<br>עבעלדא                                               | ><br>>                |                                                                                                    | <ul> <li>★ カスタマイズ<br/>リボン</li> <li>クイックアクセスツールパー</li> <li>ショートカットメニュー</li> <li>キーボードショートカット</li> </ul>                | 寸法、アノテーション、注記、参照指定子の表示設定       寸法公差:       ISO テール駆動の公差のみを表示       マ       寸法の背景:       すべての場所で表示 |                                                                                            |         |
| × 1(X)                                                       |                       |                                                                                                    | ウィンドウ設定<br>コンフィギュレーションエディタ                                                                                            | <ul> <li></li></ul>                                                                               |                                                                                            | ▼<br>適用 |
|                                                              |                       |                                                                                                    | コンフィギュレーションをエクスポー                                                                                                    |                                                                                                   | ОК                                                                                         | キャンセル   |

### UI カスタマイズ

#### 共通のダッシュボード制御

コマンドを右クリックして、クイックアクセスツールバーに追加する
 か、リボンをカスタマイズするウィンドウにアクセスします。

## ・右クリックすると表示される、ミニツールバーの「カスタマイズ」をクリックするか、ショートカットメニューでカスタマイズします。

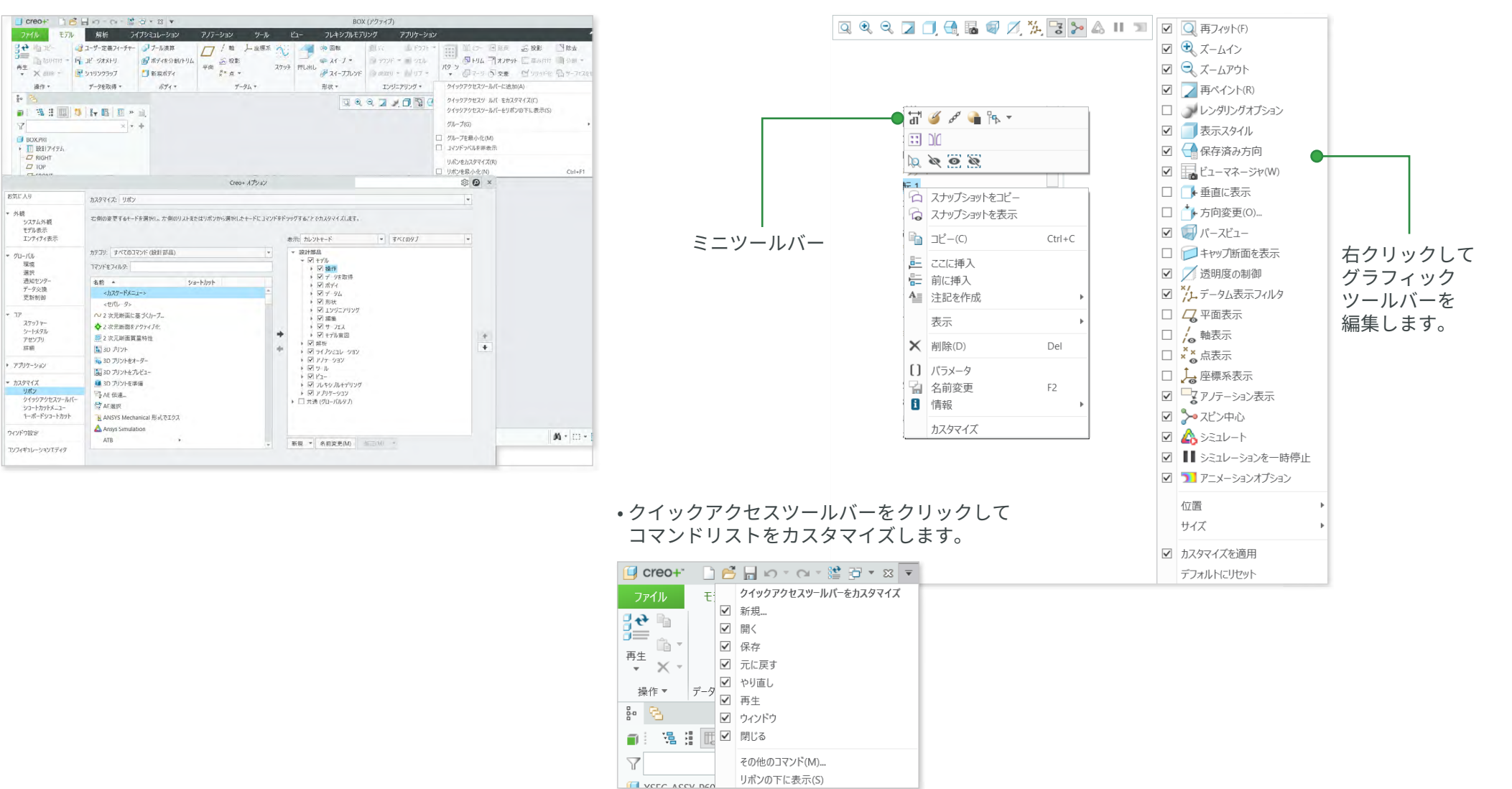

7/18 ページ | Creo+ クイック リファレンス カード

### キーボードショートカット

Alt キーを押してキーヒントを表示します。

キーヒント

| <b>g</b> · · · · · · <b>7</b>                                           | 49,00, ED-ER * 5                                               | 7-9ム * 3 カットとサーフエス ( 端正子 2 モデル表示 *<br>Creo+オプション ての 72 72 72 72 72 72 72 72 72 72 72 72 72 |          |
|-------------------------------------------------------------------------|----------------------------------------------------------------|--------------------------------------------------------------------------------------------|----------|
| お気に入り                                                                   | カスタマイズ: キーボードショートカット                                           |                                                                                            |          |
| <ul> <li>外観</li> <li>システム外観</li> <li>モデル表示</li> <li>エンティティ表示</li> </ul> | ショートカット列でクリックして単一キー(ファンクションキーをき<br>を押すか、単一キーと修飾キーを組み合わせて押すことによ | まむ)<br>って、キーボードショートカットをコマンドに割り当てます。                                                        |          |
| ▼ グローバル                                                                 | カテゴリ: すべてのコマンド (設計アセンブリ) 🔹                                     | 表示: すべてのコマンド                                                                               | ――― フィルタ |
| 環境<br>選択                                                                | コマンドをフィルタ:                                                     |                                                                                            | オプショ     |
| 通知センター                                                                  | 名前 🔺 ショートカット                                                   | 8년0月                                                                                       |          |
| テータ交換<br>更新制御                                                           | <ul> <li>3D プリントを準備</li> </ul>                                 | 新規トレイアセンプリを作成し、3D プリントを実行するモデルを準備します。                                                      |          |
|                                                                         | - (J) 3D ボックス選択                                                | 3D ボックス選択                                                                                  |          |
| 」/ <sup>-</sup><br>スケッチャー                                               | □ AE 伍達<br>□ AE 伍達                                             | アノテーション要素の15座ノイーナヤーを作成しより。<br>マノテーション要素を選ね                                                 |          |
| シートメタル<br>アセンブロ                                                         | AFX COUT                                                       | アファンコン安米を送回て<br>現在の AFX 製造コード情報を表示                                                         |          |
| 詳細                                                                      | ANSYS Mechanical 形式でエクス                                        | ANSYS Mechanical ソフトウェアによって読み取り可能なシミュレーション定義ファイルを                                          |          |
| 771117 2022                                                             | Ansys Simulation                                               | Creo Ansys Simulation を使用してモデルの構造特性と熱特性をシミュレートします。                                         |          |
| 7707-932                                                                | ATB 情報                                                         | 選択したモデルまたはフィーチャーの ATB 情報を入手します。                                                            |          |
| カスタマイズ                                                                  | Creo+のパージョン情報                                                  | プログラム情報、Creo+ パージョン番号、著作権を表示                                                               |          |
| ウイックアクセスツールバー                                                           | Creo + ヘルプ     F1                                              | Creo+ を使用してヘルプを表示                                                                          |          |
| ショートカットメニュー                                                             | DFS 表示スタイル                                                     | DFS 表示を選択                                                                                  |          |
| +-//-1-/23-1////                                                        | DSIV フロファイルをエクスホート                                             | ノリファイルエクスホートに Produktschnittstelle Stahlbau (PSS) フォーマットを使用                                |          |
| ウィンドウ設定                                                                 | ECAD J///////                                                  | ECAU - MCAU J J/T/アージョンモードに入ります。<br>ろの式ないたり11m/D - Engineering Notebook のダウンロードを開始してください。  |          |
| コンフィギュレーションエディク                                                         |                                                                | w                                                                                          |          |
|                                                                         |                                                                |                                                                                            |          |
|                                                                         |                                                                |                                                                                            |          |
|                                                                         | リセット 🔻 エクスポート インポート                                            |                                                                                            |          |
|                                                                         |                                                                |                                                                                            |          |

Creo+ クイック リファレンス カード

#### ショートカットキー

Creo Parametric では、次の標準のキーボード ショートカットを使用できます。以下に例を 示します。

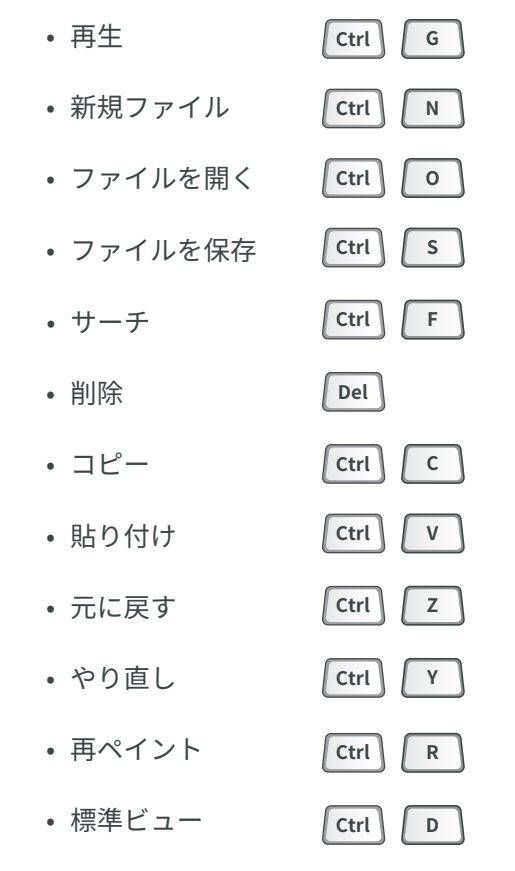

コピー/貼り付けのショートカットは、 アセンブリモードでも使用できます。

+ Shift + ↓

Alt

### 選択およびマウス制御

マウス制御

• 順次選択

を選択

ジオメトリをハイライト

• ハイライトされたジオメトリ

またはアイテムを選択解除

サーフェスセットを作成

• アイテムを追加選択、

チェーンまたは

モデルを右に回転

モデルを左に回転

モデルを上に回転

モデルを下に回転

モデルを右に回転

モデルを左に回転

モデルを上に回転

モデルを下に回転

選択を解除

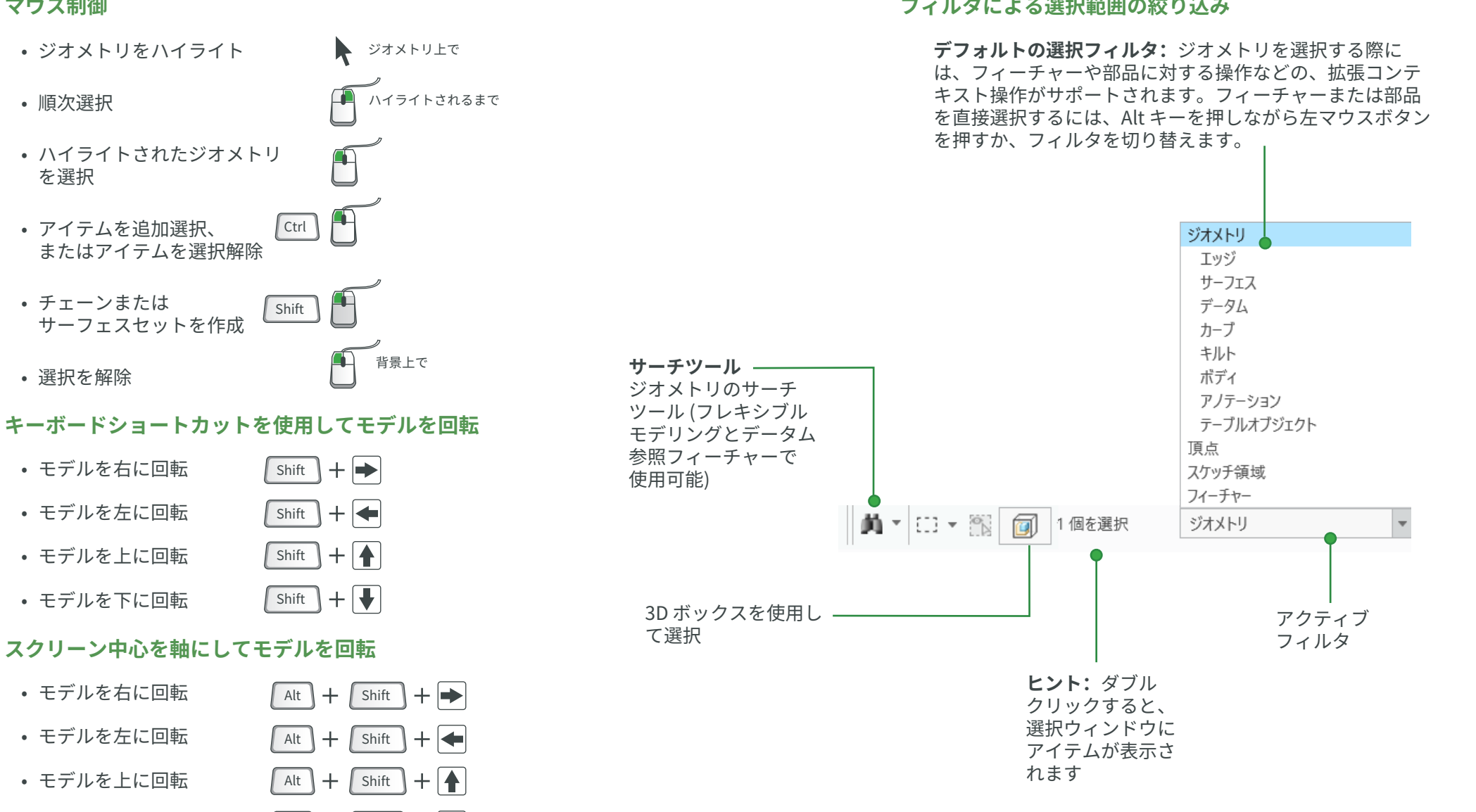

#### フィルタによる選択範囲の絞り込み

### 選択およびマウス制御[続き]

#### サーフェス選択機能

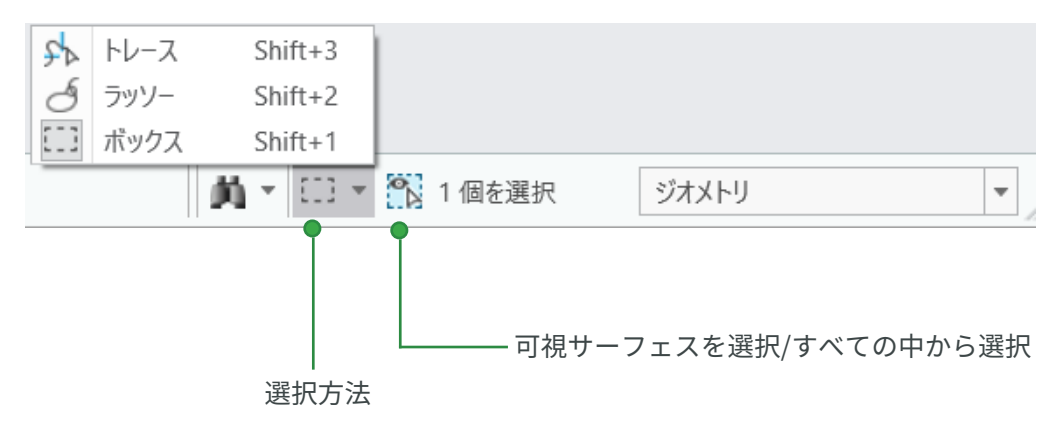

部品モードとアセンブリモードでのサーフェスの領域選択機能が新たに強化されました。 サーフェスの選択方法:

#### ボックス選択

- •選択ボックスによって囲まれているサーフェスを選択します。
- ・ボックス内の可視サーフェスのみを選択するか、ほかのサーフェスに隠れている サーフェスを選択するかを柔軟に制御できます。

#### ラッソー選択

- •定義されたループによって囲まれているサーフェスを選択します。
- •可視サーフェスのみを選択します。

#### トレース選択

- トレースされたサーフェスを選択します。
- •可視サーフェスのみを選択します。

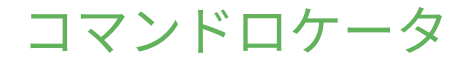

クリックしてコマンドサーチ

#### メインツールバー

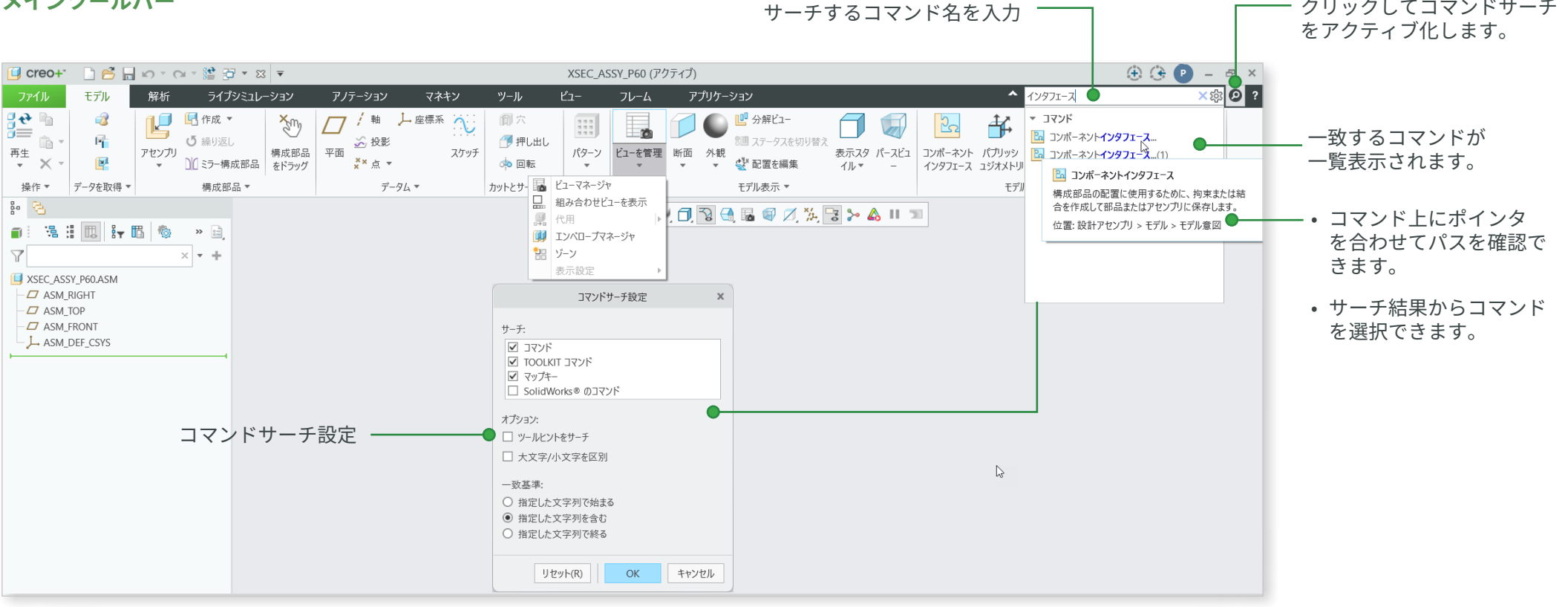

11/18 ページ | Creo+ クイック リファレンス カード

### 共通のダッシュボード制御

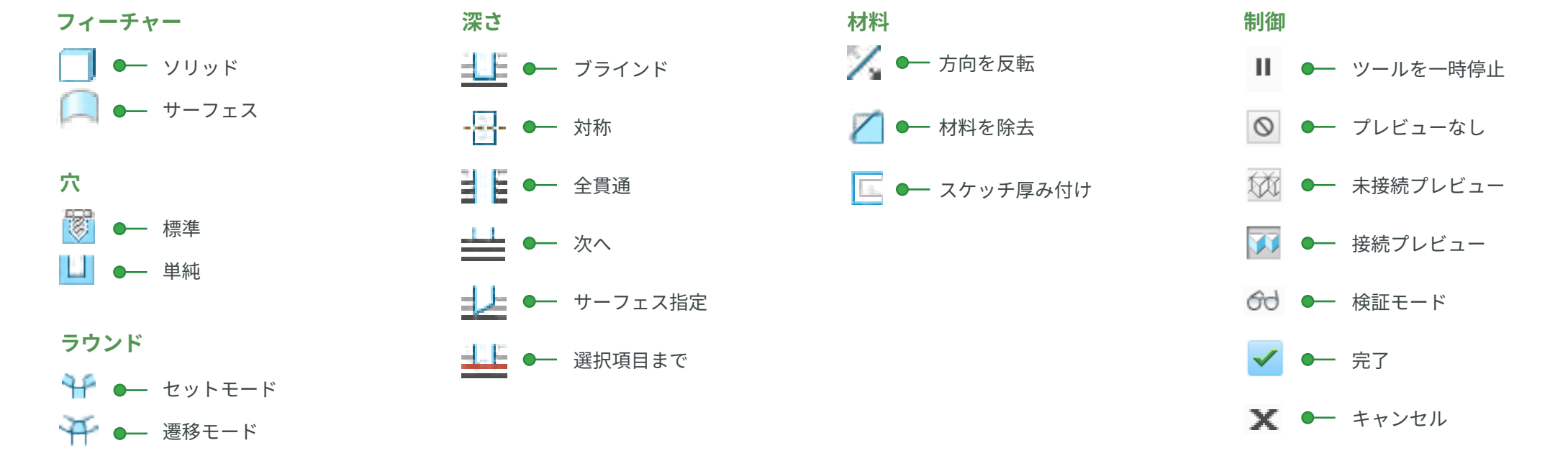

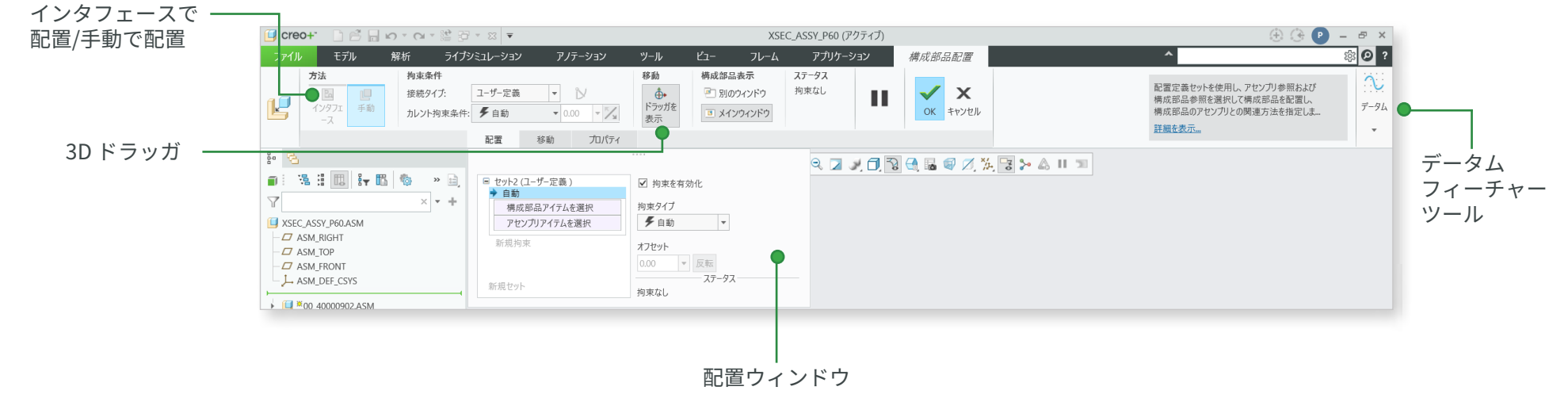

Creo+ クイック リファレンス カード

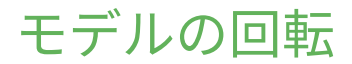

#### ダイナミックビュー

3D モード

キーと中マウスボタンを押した まま、マウスをドラッグします。

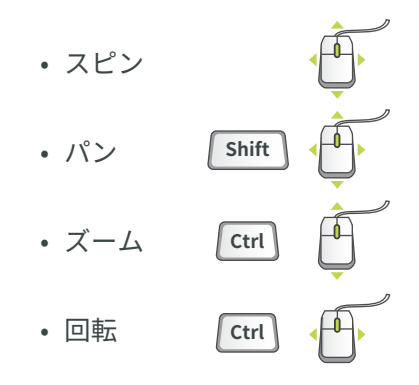

#### 2D モード

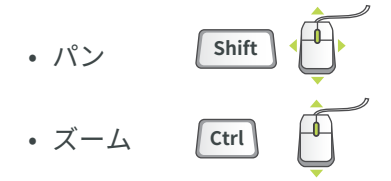

#### 2D および 3D モード

キーを押したまま、マウスホイール を回転させます。

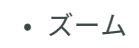

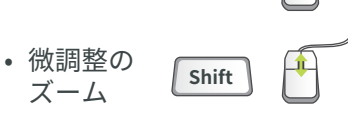

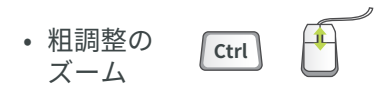

#### スピン中心の使用

メインツールバーのアイコンをクリックしてスピン中心を有効 にします。

- 有効 スピン中心の位置を中心にモデルがスピンします。
  - ・ 無効 マウスポインタの位置を中心にモデルが スピンします。

#### 回転モードの使用

+ 1

メインツールバーのアイコンをクリックして回転モードを有効 にします。

- | ・ スピン/パン/ズームをより高度に制御できます。
- ・選択とハイライトを無効にします。
  - 右クリックで追加の回転オプションにアクセスします。
  - ショートカットを使用します: Ctrl + Shift + 中マウスボ タン。

#### アセンブリでの構成部品ドラッグモードの使用

メインツールバーのアイコンをクリックして構成部品ドラッグ モードを有効にします。

- •構成部品のキネマティック拘束または接続に基づいて 構成部品の移動を許可します。
  - 構成部品上の任意の位置をクリックしてマウスを移動
     し、もう一度クリックして移動を中止します。
  - 中マウスボタンをクリックして構成部品ドラッグ
     モードを無効にします。
  - ショートカットを使用します: Ctrl + Alt + 左マウスボタンでドラッグします。

#### 構成部品配置の制御

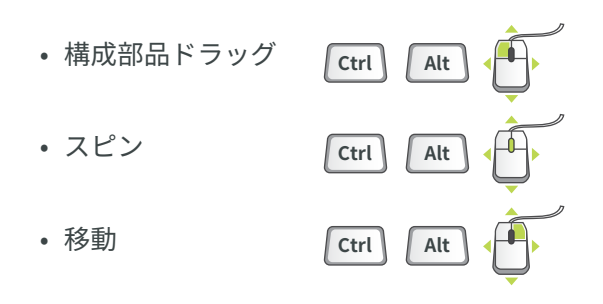

#### オブジェクトモード

スピン/パン/ズームをより高度に制御できます。 1. 回転モードを有効にします。

- 2. 右クリックしてオブジェクト回転モードを有効 にします。
- 3. ダイナミックビュー制御を使用して構成部品を 回転させます。
- 4. 右クリックして「回転モードを終了」を選択し ます。

### モデルの外観

#### モデルの外観の変更 外観の指定

#### オブジェクト-アクション

- 1. サーフェス/キルト/ダイナミックサーフェス/ 部品を選択します。
- 2. クリックして「外観」リストを開きます。
- 3. 必要な外観を選択するか作成します。

#### アクション-オブジェクト

- 1. クリックして「外観」リストを開きます。
- 2. 必要な外観を選択するか作成します。
- 3. 次から選択します:サーフェス、キルト、 ダイナミックサーフェス、または部品。

#### カレントモデルの外観の編集

- 1.「外観」リストから「モデル外観を編集」 を選択します。
- 2. ドラッガを使用して外観の属性を調整します。
- 3.「マップ」タブを選択してイメージや テクスチャをマッピングします。
- 4. テクスチャの配置を編集するには、 <br/>
  パ カラー ピッカーを使用してサーフェスを選択します。

#### 外観の管理

- カスタム外観ライブラリを構築します。
- 定義済みのプラスチックまたは金属の外観 ライブラリを利用可能です。
- カスタムライブラリパレットで外観を編集、 作成、削除します。
- カスタム外観 (\*.dmt) ファイルを定義、 保存、読み込みます。

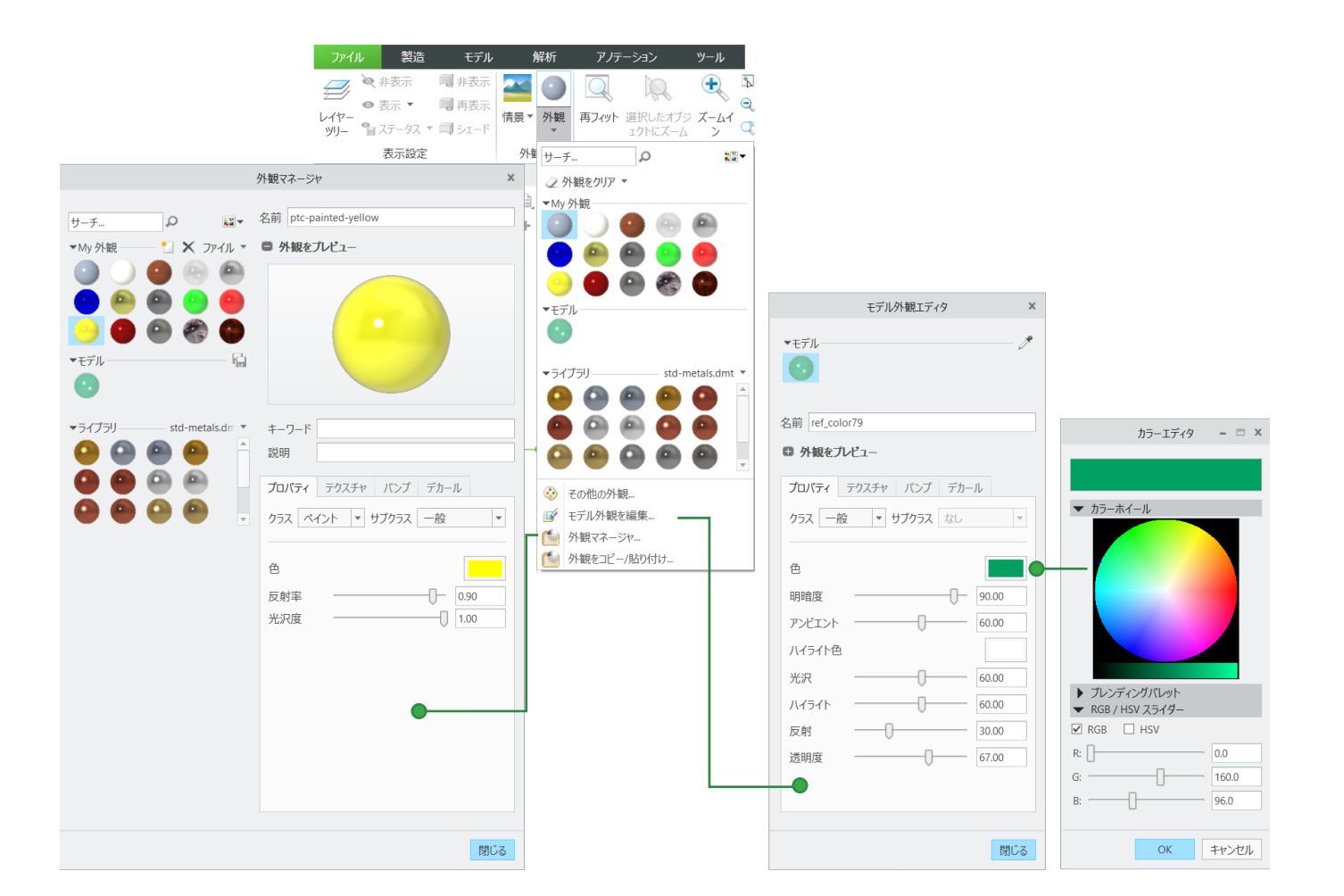

### モデルの外観

### [続き]

#### ボディの透明度の制御

グラフィックツールバーの 📝 をクリックするか、「**ビュー」**> 「表示」> 📝

🗋 🚰 🔚 ဟ ។ ભ ។ 🎬 🗃 ד 🕱 🔻 🕀 🕞 🖻 🗕 🖶 🗙 🛄 creo+-XSEC\_ASSY\_P60 (アクティブ) 曰 🖓 モデル 解析 ライブシミュレーション アノテーション ツール フレーム アプリケーション ▶ 座標系 ooli **}**€ 【】 作成 ▼ / / 轴 😃 分解ビュ [] パラメータ - 8 ×m, 向穴 6 4 i -P 5 繰り返し 🗓 寸法切り替え 🍒 投影 🗇 押し出し 8回 ステータス 切り替え 構成部品 平面 スケッチ パターン 表示スタ パースビュ コンポーネント パブリッシ ファミリー 再生 アセンブリ ビューを管理 断面 外観 部品表 参照ビュ ××点 ▼ × -)(ミラー構成部品 をドラッグ 姠 回転 💞 配置を編集 インタフェース ユジオメトリ テーブル d= リレーション \* イルマ ーア -データを取得 ▼ 操作 ▼ 構成部品▼ データム 🔻 カットとサーフェス 🔻 修正子 🎙 モデル表示 モデル意図 🔻 調査 ▼ 80 G 🔍 🍳 🔍 🗾 🛃 🗍 🔽 🚭 📠 🥥 💆 🎋 🕞 > 🗛 💷 💷 👔 : 强 🗄 🛄 💱 🛅 🥘 » 🗔 ソリッドボディ 🗐 50% 50% Y × - + 🖓 <del>1</del>11-10% ቭ 🧉 🖋 角 🖪 🔻 ₩ テサレーション 🗐 0% SEC\_ASSY\_P60.ASM □ / ×× ↓ 🕥 🖙 🖉 🖓 🚽 - 🗖 ASM\_RIGHT 🐚 📑 🗞 🧿 🗞 📬 - 🗖 ASM TOP - 7 ASM FRONT スライダー ミニツールバー

「透明度の制御」の順にクリックします。

透明度の制御

#### ・以下のアイテムでサポートされます。

• ソリッドボディ - すべてのソリッドボディの透明度を制御します。デフォルトでは、ソリッドボディは 50 % の透明度です。 Ø

- 🙀 🔹 キルト すべてのキルトの透明度を制御します。
- ・ テサレーション テサレーションボディの透明度を制御します。たとえば、trueSolid、ファセットジオメトリ、ボリュームジオメトリ
   などがこれに相当します。
- •透明度のパーセントレベルを設定 透明度の厳密な値を設定するには、スライダーを動かすか、値をパーセントで入力します。
- •ミニツールバーの「透明にする」コマンドを使用して、選択したボディを透明にします。

### 高度な選択:チェーンおよびサーフェスセットの作成

#### 一般的な定義

#### チェーン

終点を共有する隣接エッジやカーブの集合。 チェーンは開いている場合と、閉じている場合 (ループ)があります。どちらの場合でも、 チェーンは常に2つの終点で定義されます。

#### サーフェスセット

ソリッドまたはキルトからのサーフェスパッチの 集合。パッチが隣接する必要はありません。

#### 作成方法

#### 個別

個別のエンティティ (エッジ、カーブ、または サーフェスパッチ)を1つずつ選択することに よって作成します。「個別選択」方法とも呼ばれ ます。

#### 規則ベース

最初にアンカーエンティティ (エッジ、カーブ、 またはサーフェスパッチ)を選択し、次にその隣 接 (追加のエッジ、カーブ、またはサーフェス パッチの範囲)を規則に基づき自動的に選択する ことによって作成します。「アンカー/隣接」方 法とも呼ばれます。

#### チェーンの作成

#### 複数のチェーン

1. 最初のチェーンを作成します。
 2. Ctrl キーを押したままにします。
 3. 新しいチェーンのエッジを選択します。
 4. Ctrl キーを放します。
 5. Shift キーを押したままにします。
 6. 選択したエッジから新しいチェーンを作成します。

#### 個別のチェーン

#### 個別選択

隣接エッジを連続したパスに沿って1つずつ選択するには:

エッジを選択します。
 Shift キーを押したままにします。
 隣接エッジを選択します。
 Shift キーを放します。

#### 規則ベースのチェーン

#### 正接

アンカーエッジに正接するエッジをすべて選択する には:

- 1. エッジを選択します。
- 2. Shift キーを押したままにします。
- 正接チェーンをハイライトします。
   必要に応じて順次選択を使用します。
- 4. 正接チェーンを選択します。
- 5. Shift キーを放します。

#### 境界

- キルトの最も外側の境界エッジを選択するには:
- 1. キルトの片側エッジを選択します。
- 2. Shift キーを押したままにします。
- 3. 境界チェーンをハイライトします。
- 必要に応じて順次選択を使用します。
- 4. 境界チェーンを選択します。
- 5. Shift キーを放します。

#### サーフェスループ

サーフェスパッチのエッジのループを選択する には:

- 1. エッジを選択します。
- 2. Shift キーを押したままにします。
- 3. サーフェスチェーンをハイライトします。 必要に応じて順次選択を使用します。
- 4. サーフェスループを選択します。
- 5. Shift キーを放します。

#### 範囲

サーフェスパッチまたはキルトからエッジの 範囲を選択するには:

- 1. 開始エッジを選択します。
- 2. Shift キーを押したままにします。
- 3. 順次選択を使用して目的のチェーンの範囲 をハイライトします。
- 4. チェーンの範囲を選択します。
- 5. Shift キーを放します。

### 高度な選択: チェーンおよびサーフェスセットの作成

### [続き]

サーフェスセットの作成

個別のサーフェスセット

#### 単一サーフェス

複数のサーフェスパッチをソリッドまたは キルトから1つずつ選択するには:

 1. サーフェスパッチを選択します。
 2. Ctrl キーを押したままにします。
 3. 追加のパッチを選択します。 必要に応じて順次選択を使用します。

4. Ctrl キーを放します。

#### 規則ベースのサーフェスセット

#### ソリッドサーフェス

モデル内のソリッドジオメトリのサーフェスパッチ をすべて選択するには:

- ソリッドジオメトリでサーフェスパッチを選択 します。
- 2. 右クリックして「ソリッドサーフェス」を選択します。
- •すべてのサーフェスを選択します。
- すべてのボディのサーフェスを選択します。

#### キルトサーフェス

キルトのサーフェスパッチをすべて選択するには:

1. サーフェスフィーチャーを選択します。
 2. 対応するキルトを選択します。

#### ループサーフェス

サーフェスパッチのエッジに隣接する サーフェスパッチをすべて選択するには:

 サーフェスパッチを選択します。
 Shift キーを押したままにします。
 パッチのエッジ上にポインタを配置し、 ループサーフェスをハイライトします。
 ループサーフェスを選択します(最初の サーフェスパッチは選択解除されます)。
 Shift キーを放します。

#### シードサーフェスと境界サーフェス

シードサーフェスパッチから境界サーフェス パッチセットまでのサーフェスパッチをすべて 選択するには:

シードサーフェスパッチを選択します。
 Shift キーを押したままにします。

3. 境界として使用する1つ以上のサーフェス パッチを選択します。

4. Shift キーを放します。すべてのサーフェス がシードから放されます。

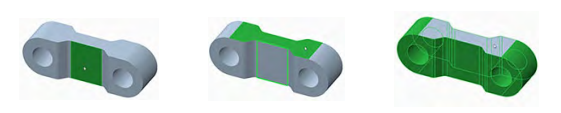

#### サーフェスセットからのサーフェスパッチの除外

サーフェスセットの作成中または作成後にサーフェス パッチを除外するには:

1. サーフェスセットを作成します。

- 2. Ctrl キーを押したままにします。
- 3. サーフェスセットからパッチをハイライトします。

4. パッチを選択して、サーフェスセットから選択解除 します。

5. Ctrl キーを放します。

## 高度な選択: チェーンおよびサーフェスセットの作成 <sup>[続き]</sup>

#### ダイアログボックスを使用したチェーンおよびサーフェスセットの作成

チェーンとサーフェスセットを作成および編集するには、コレクターの横の「詳細」をクリックします。

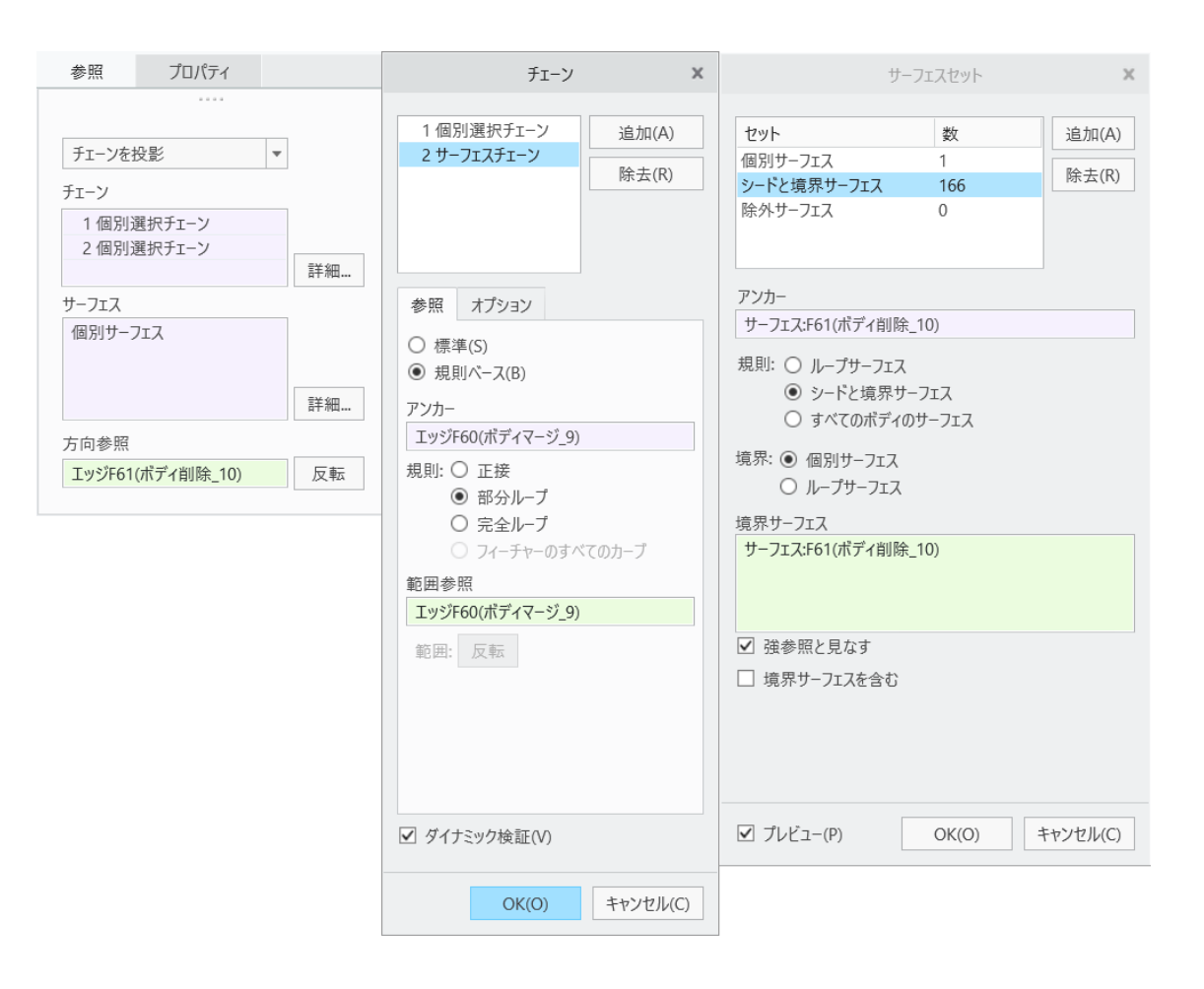

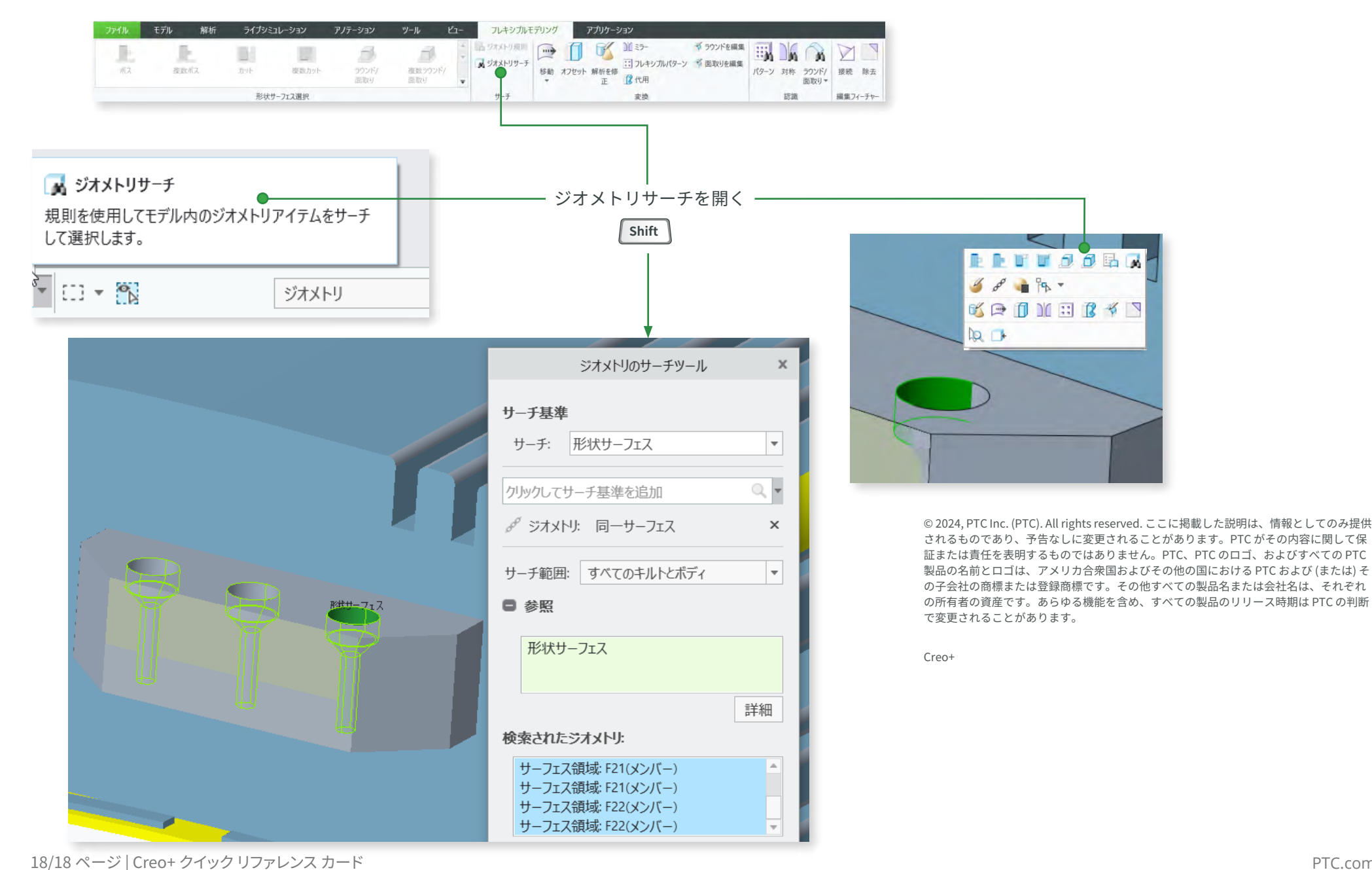